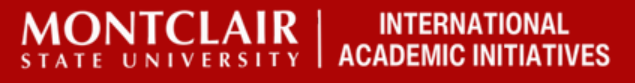

## How to Find Classes for Your Course Request Form

Visit the Website for the Course Catalogue

| <b>HONTCLAIR</b><br>STATE UNIVERSITY                 |
|------------------------------------------------------|
| Student • Registration • Select a Term               |
| Select a Term                                        |
| Select a Term for Class Search SPRING 2024  Continue |

Select the semester you want to Enroll

| Select a   | Term                                      |  |
|------------|-------------------------------------------|--|
|            |                                           |  |
| Select a T | rm for Class Search<br>& 2024 (View Only) |  |
| <br>SUMMI  | Q<br>2024 (View Only)                     |  |
| SPRING     | 2024                                      |  |
| WINTE      | 2024                                      |  |
| FALL 20    | .3                                        |  |
| SUMM       | ₹ 2023 (View Only)                        |  |

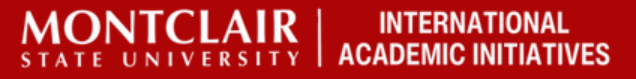

## How to Find Classes for Your Course Request Form

Search for Classes by the subject of your choice.

| MONTCLAIR                                       |                                |  |
|-------------------------------------------------|--------------------------------|--|
| STATE UNIVERSITY                                |                                |  |
| Student • Registration •                        | Select a Term • Browse Classes |  |
| Browse Classes                                  |                                |  |
| Enter Your Search Criteria<br>Term: SPRING 2024 |                                |  |
| Subject                                         |                                |  |
| Course Number                                   |                                |  |
| Keyword                                         |                                |  |
|                                                 | Search Clear  Advanced Search  |  |

Find a class you want to take and click on the title.

| Browse Classes                                       |                       |     |    |   |       |      |                        |                                                                                  |      |                |  |
|------------------------------------------------------|-----------------------|-----|----|---|-------|------|------------------------|----------------------------------------------------------------------------------|------|----------------|--|
| Search Results — 92 Clas<br>Term: FALL 2024 Subject: | ses<br>Biology (BIOL) |     |    |   |       |      |                        |                                                                                  |      |                |  |
| Principles of Biology: Org<br>Lecture                | Biology (Bl           | 113 | 14 | 4 | 43228 | FALL | Hazard, Lisa (Primary) | S M T W T F S 02:30 PM - 02:00 PM Type                                           | Main | 24 of 24 seats |  |
| Principles of Biology: Org<br>Lecture                | Biology (BI           | 113 | 15 | 4 | 43855 | FALL | Feehan, Colette (Pri   | S M T W T F S 08:00 AM - 10:44 AM Type<br>S M T W T F S 02:30 PM - 05:00 PM Type | Main | 24 of 24 seats |  |
| Principles of Biology: Org<br>Lecture                | Biology (BI           | 113 | 16 | 4 | 44534 | FALL | Feehan, Colette (Pri   | S M T W T F S 02:30 PM - 05:00 PM Type<br>S M T W T F S 05:30 PM - 08:15 PM Type | Main | 24 of 24 seats |  |
| Principles of Biology: Org<br>Lecture                | Biology (BI           | 113 | 17 | 4 | 44653 | FALL | Feehan, Colette (Pri   | S M T W T F S 02:30 PM - 05:15 PM Type<br>S M T W T F S 02:30 PM - 05:00 PM Type | Main | 24 of 24 seats |  |
| Organisms and Diversity<br>Lecture                   | Biology (BI           | 113 | 19 | 4 | 45985 | FALL | Vanderklein, Dirk (Pr  | S M T W T F S 08:15 AM - 11:00 AM Type<br>S M T W T F S 11:15 AM - 12:30 PM Type | Main | 24 of 24 seats |  |
| Organisms and Diversity<br>Lecture                   | Biology (BI           | 113 | 20 | 4 | 45986 | FALL | Vanderklein, Dirk (Pr  | S M T W T F S 11:15 AM - 12:30 PM Type<br>S M T W T F S 05:30 PM - 08:15 PM Type | Main | 24 of 24 seats |  |
| Introduction to Ecology,<br>Lecture                  |                       |     |    |   |       |      |                        | - 11:00 AM Type<br>- 02:00 PM Type                                               | Main | 24 of 24 seats |  |
| Introduction to Ecology,<br>Lecture                  | Biology (BI           | 213 | 02 | 4 | 43230 | FALL | Smallwood, John (Pr    | S M T W T F S 09:45 AM - 11:00 AM Type<br>S M T W T F S 11:15 AM - 02:00 PM Type | Main | 24 of 24 seats |  |

When you click on the title, a box will pop up.

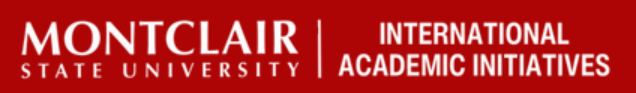

## How to Find Classes for Your Course Request Form

#### The box will automatically open up on Class Details.

| <b># MONTCL</b>                       |                       |        |        |                |                                |                                                                                                    |              | * |
|---------------------------------------|-----------------------|--------|--------|----------------|--------------------------------|----------------------------------------------------------------------------------------------------|--------------|---|
| STATE UNIVE                           |                       |        |        |                | Class Details for Introduction | to Ecology. Biology (BIOL) 213 01                                                                      | ×            |   |
| Student • Regist                      | ration 🔹              | Select | a Tern | <u>n</u> • Bro | Term: 202440   CRN: 43229      |                                                                                                    |              |   |
| Browse Classes                        |                       |        |        |                | Class Details                  | Associated Term: FALL 2024                                                                             |              |   |
|                                       |                       |        |        |                | Bookstore Links                | CRN:43229                                                                                              |              |   |
| Search Results — 92 Clas              | ses<br>Biology (BIOL) |        |        |                | Section/Course Detail          | Schedule Type: Lecture                                                                                 | Search Again |   |
| Principles of Biology: Org            | Biology (Bl           | 113    | 14     | 4              | Course Attributes              | Instructional Method: Hawk to Hawk<br>Section Number: 01                                               | 18           |   |
| Lecture                               |                       |        |        |                | Restrictions                   | Subject: Biology (BIOL)<br>Course Number: 213                                                          |              |   |
| Principles of Biology: Org<br>Lecture | Biology (BI           | 113    | 15     | 4              | Instructor/Meeting Times       | Title: Introduction to Ecology.<br>Credit Hours: 4                                                     | ts           |   |
|                                       |                       |        |        |                | Corequisites                   | Grade Mode: No Section specified grade mode, please see Catalog link                                   |              |   |
| Principles of Biology: Org<br>Lecture | Biology (BI           | 113    | 16     | 4              | Mutually Exclusive Courses     | below for more information.                                                                            | ts           |   |
|                                       |                       |        |        |                | Cross Listed Sections          |                                                                                                    |              |   |
| Principles of Biology: Org<br>Lecture | Biology (BI           | 113    | 17     | 4              | Catalog                        |                                                                                                    | ts           |   |
| Organisms and Diversity               | Distance (D)          |        | 40     |                | Enrollment/Waitlist            |                                                                                                    |              |   |
| Lecture                               | Biology (BI           | 113    | 19     | 4              |                                | Close                                                                                                  | 18           |   |
| Organisms and Diversity<br>Lecture    | Biology (Bl           | 113    | 20     | 4              | 45986 FALL Vanderklein Dir     | <u>к</u> (Pr S M 1 W F S 11:15 AM - 12:30 PM 1996<br>S M T W F S 05:30 PM - 08:15 PM Type Main 24 of 2 | 24 seats     |   |
| Introduction to Ecology,              | Biology (Bl           | 213    | 01     | 4              | 43229 FALL Smallwood Joh       | s M T W T F S 09:45 AM - 11:00 AM Type Main 24 of 2                                                    | 24 seats     |   |

Click on Section/Course Details. If you see the words "Prerequisite(s)" that means you will have had to take a lower level class in order to take this class at Montclair.

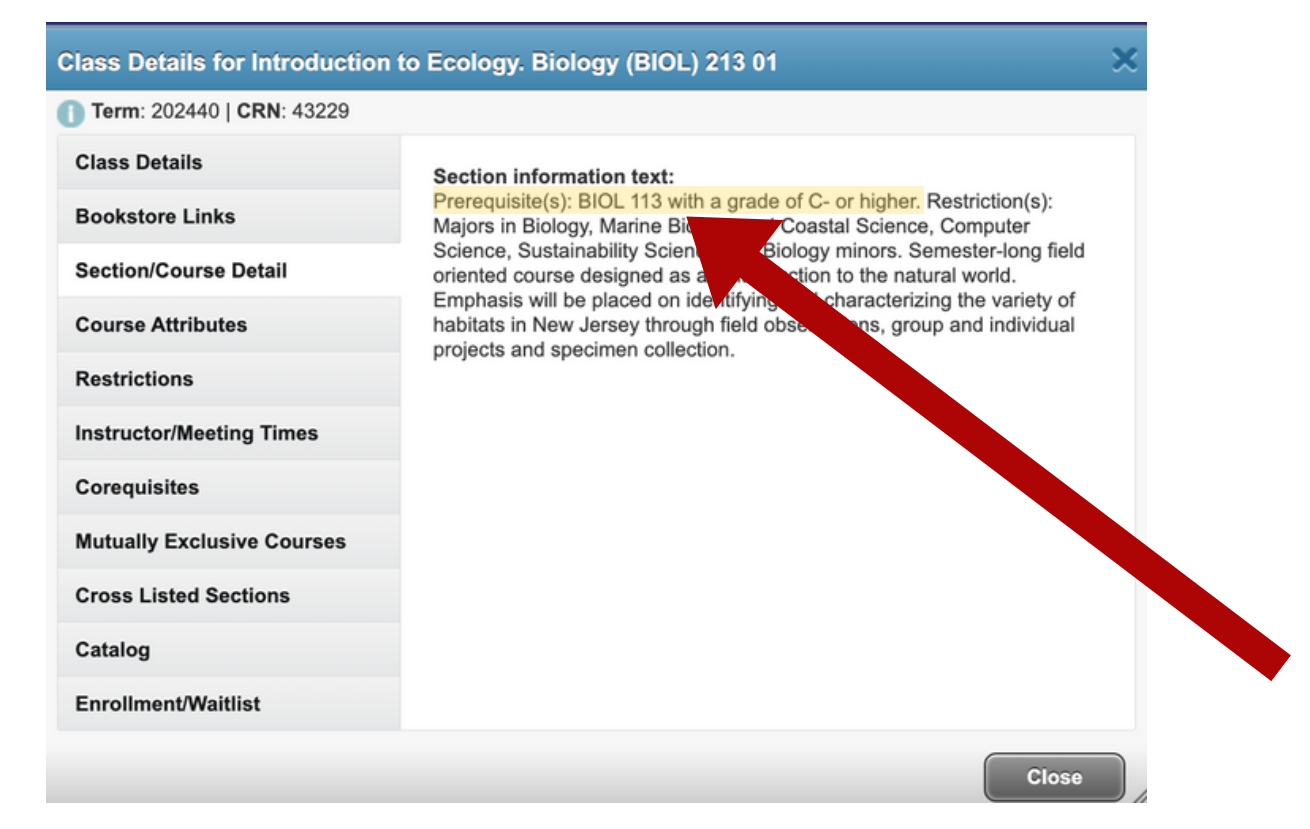

MONTCLAIR INTERNATIONAL STATE UNIVERSITY ACADEMIC INITIATIVES

# How to Find Classes for Your Course Request Form

You will then need to look up the class that is listed as the prerequisite. You will need the name of the course and code. For the example class of BIO 213, you would list *Organisms and Diversity BIO 113* as your prerequisite.

| Organisms and Diversity<br>Lecture | Biology (Bl | 113 | 19 | 4 |
|------------------------------------|-------------|-----|----|---|

You will take this information and enter it into your course request form.

|   | Montclair State University<br>Course Title | Subject<br>Description<br>and Course<br>Number | Section<br>Number | Course<br>Regulation<br>Number<br>(CRN): | Montclair State<br>Prerequisite<br>Course Name/Number<br>Found in Section/Course<br>Detail | Course taken at home university that you<br>propose we count as this prerequisite.<br><u>AND</u><br>Justification for Why You Need / Want to Take<br>Course |
|---|--------------------------------------------|------------------------------------------------|-------------------|------------------------------------------|--------------------------------------------------------------------------------------------|----------------------------------------------------------------------------------------------------|
|   | EXAMPLE: Advanced Microbiology             | BIO 301                                        | 01                | 40123                                    | Intro to Microbiology -<br>BIO 201                                                         | Microbiology Basics - BIO 216.<br>I need Advanced Microbiology for as a course<br>requisite for me to graduate for my home<br>university.                   |
| 1 | Introduction to Ecology                    | BIO 213                                        | 01                | 43229                                    | Organisms and<br>Diviersity<br>BIO 113                                                     | The Study of Organisms -<br>BIO 102<br>I am a biology major who<br>needs this class to graduate.                                                            |

If there are no Restrictions or Prerequisites, you will not need a permit in order to register.

You will still need list the course on your form and write N/A for the Prerequisite spots. We will be tracking which courses you sign up for.

You will be responsible to register yourself at your dedicated date and time. This information will be sent to you by your advisor.